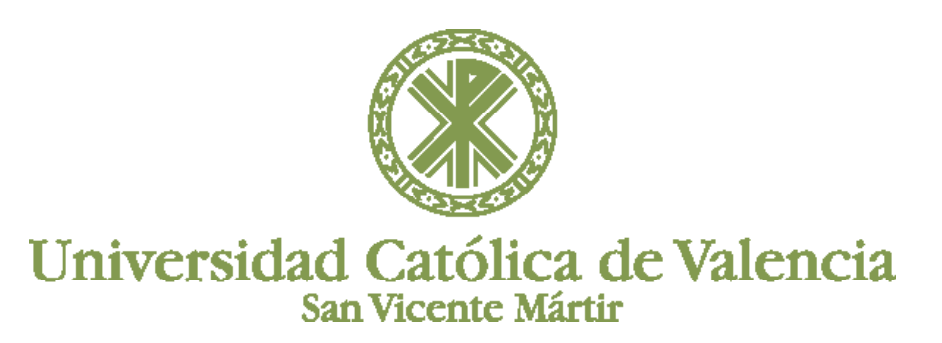

## E.7.4 PARTICIPACIÓN BLACK BOARD

Los paneles de Audio y vídeo, Participantes y Chat son configurables, por lo que se pueden separar, unirlos de nuevo y cambiar su tamaño de forma simultánea al resto de actividades, es decir, se podrá escribir por el chat mientras se comparte la imagen de webcam y se trabaja en la pizarra.

Si se desea mover alguno de los paneles sólo se tiene que hacer clic sobre el encabezado y moverlo hacia donde se desee ubicarlo. También puede agrandar una de las partes para verla con más detalle. Para unirlo de nuevo sólo tienes que cerrar la ventana pulsando en la equis "x" y volverá al lugar que le corresponde.

### ÁREA DE AUDIO Y VIDEO EN BLACKBOARD

El panel de vídeo y audio permite la transmisión y recepción de vídeo y audio de otros participantes en tiempo real mediante la tecnología llamada "Follow the Speaker" que transmitirá la imagen de la persona que está hablando en un tamaño mayor que el del resto.

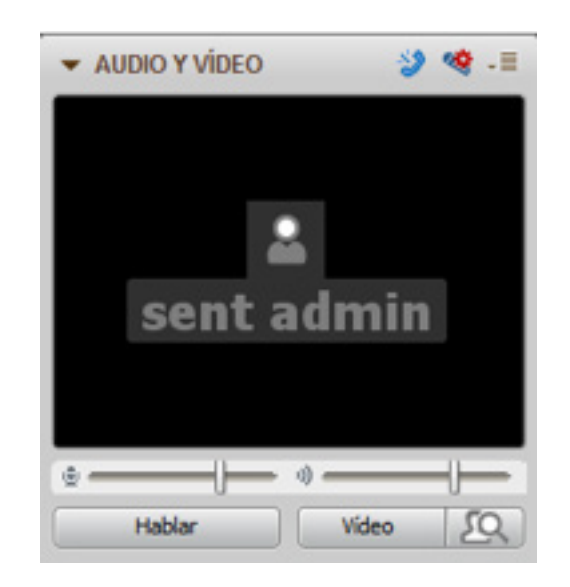

Hay que tener en cuenta que para hablar hay que pulsar el botón Hablar, observando que se mueve la barra que hay justo encima, pudiendo regular el volumen, de los auriculares o del micrófono, utilizando la barra que se haya justo encima. Si los participantes no tienen activado el permiso para transmitir audio o vídeo, verán los botones de color gris, es decir, en modo inactivo.

|        | • • — J  |        |          |
|--------|----------|--------|----------|
| Hablar | Video 50 | Hablar | Video 50 |

Cuando se vaya a realizar una pregunta se debe levantar la mano y esperar a que el moderador o docente nos dé paso. Mientras tanto, el micrófono debe estar desactivado para evitar que el resto de alumnos escuchen el ruido que venga de nuestro micrófono, escuchando así nuestras conversaciones o comentarios, lo que impediría escuchar al docente.

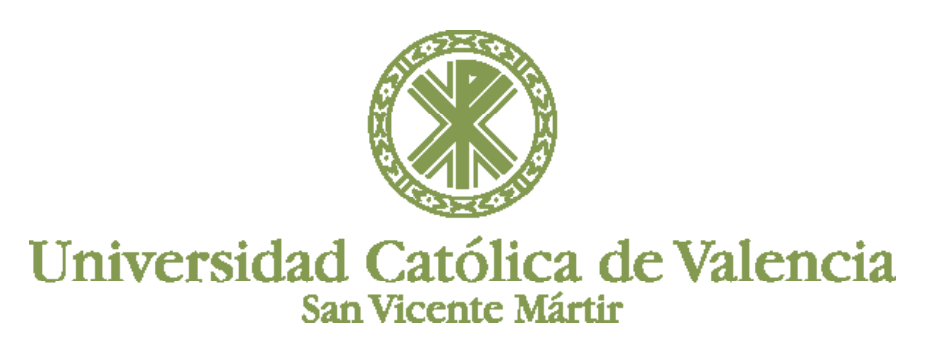

# E.7.4 PARTICIPACIÓN BLACK BOARD

## **ÁREA DE PARTICIPANTES**

Desde el área de participantes se puede comprobar los participantes, tanto moderadores o docentes como alumnos, que están dentro de la sala, si alguno desea tomar el turno de palabra,....

En el panel de participantes se hallan seis iconos que representan los permisos que el moderador de la sesión ha proporcionado a los participantes. El moderador es el que puede permitirnos o quitarnos cualquiera de los permisos. Los iconos que tenemos son:

|                 | Permisos de audio                                                                                                    |
|-----------------|----------------------------------------------------------------------------------------------------|
| ► PARTICIPANTES | <ul> <li>Permisos de transmitir video</li> <li>Permisos de uso de chat</li> <li>Permisos de uso de pizarra</li> <li>Permisos para compartir aplicaciones</li> <li>Permisos de recorrido web</li> </ul> |

Si lo tenemos deshabilitado aparecerá con una X en color rojo sobre el icono.

Además de los permisos proporcionados por el moderador o docente, cada usuario dispone de cuatro iconos que le ayudarán a:

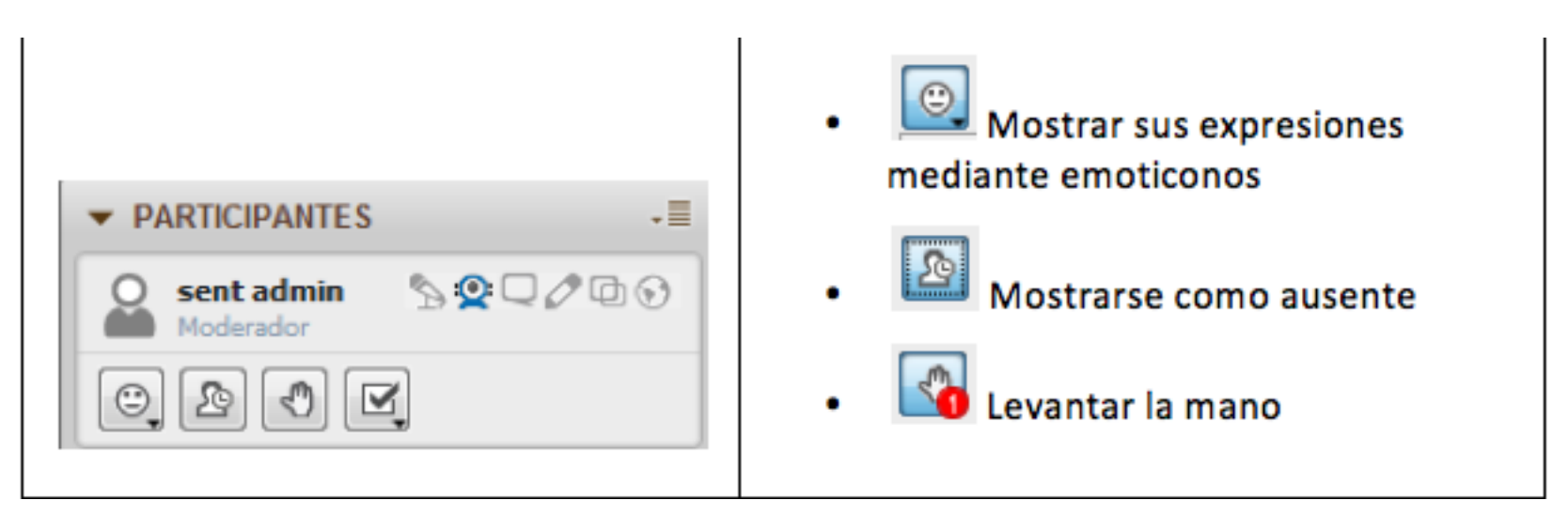

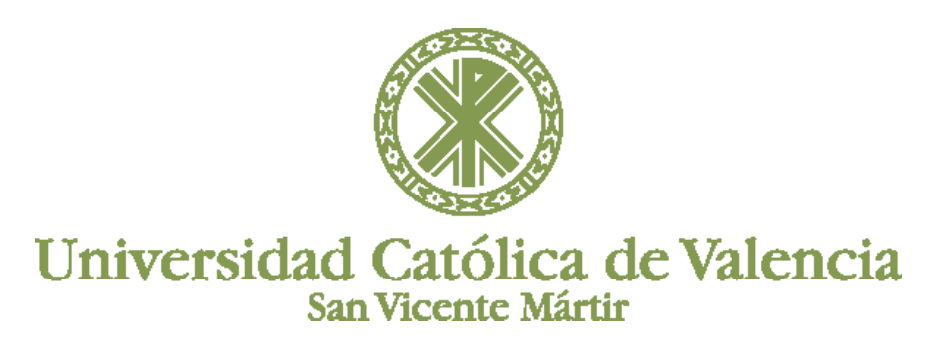

# E.7.4 PARTICIPACIÓN BLACK BOARD

### **EL CHAT EN BLACKBOARD**

El panel de chat es un sistema de mensajería integrado en la interfaz de Collaborate que posibilita a todos los participantes hablar a la sala, ya sea a todos los usuarios o a usuarios particulares mediante chats privados.

En el panel de chat también se publican las noticias de la sala, los accesos, salidas, mensajes importantes.

| ✓ CHAT                                             | • E     |
|----------------------------------------------------|---------|
| Alumno<br>Buenos días                              | 11:12 * |
| Docente<br>Hola , buenos días a todos              | 11:12   |
| Vamos a realizar una<br>demostrtración del uso del | 11:13   |
|                                                    | √ @     |
| Sala Sala Moder                                    | adores  |

Se puede escribir y utilizar iconos gestuales pulsando sobre el icono a la derecha del panel de escritura y seleccionando el icono.